## 文字入力のしかた

登録ポイント・走行軌跡メモリー・ルート 定メモリーなどの名称を変更するときの文 入力の方法を説明します。

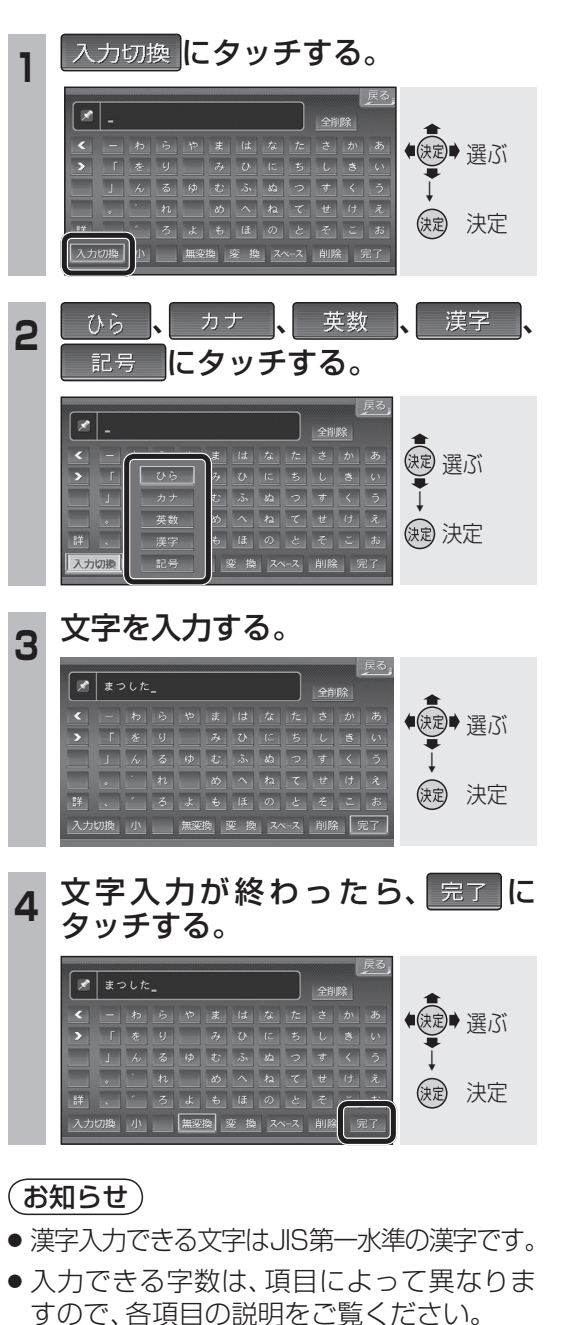

リモコンの数字キーでも文字入力できます。

| <b>1</b> あ | あいうえお | <b>2</b> か  | かきくけこ |  |
|------------|-------|-------------|-------|--|
| <b>3</b> さ | さしすせそ | <b>4</b> ħ  | たちつてと |  |
| 5な         | なにぬねの | <b>6</b> は  | はひふへほ |  |
| <b>7</b> ま | まみむめも | 8*          | やゆよ   |  |
| <b>9</b> 6 | らりるれろ | <b>10</b> わ | わをん   |  |
|            |       |             |       |  |

・押すごとに、文字を切り換えて表示できます。

| 設<br>· 字 | ■ ひらがなを入力する                                                                                                    |
|----------|----------------------------------------------------------------------------------------------------|
|          | まつした。     全部院       く ー わ ら や ま は な た さ か あ       ) 「 を り み ひ に ち し き い       」 ん る ゆ む ふ ね て せ け え       . こ ろ よ も ほ の と そ こ あ:       入力切随 小                                                           |
|          | <ul> <li>小を選ぶと、小文字を入力できます。</li> <li>大を選ぶと、大文字を入力できます。</li> <li>無変換を選んで、入力した文字を決定します。</li> </ul>                                                                                                    |
|          | <ul> <li>● 変換を選んで、入力した文字を漢字に<br/>変換できます。</li> </ul>                                                                                                    |
|          | ● 変換/無変換にタッチせずに完了に<br>タッチすると文字が入力されません。                                                                                                    |
|          | ● 小を選ぶと、大が表示されます。                                                                                                    |
|          | ま<br>た<br>ま<br>た<br>た<br>た<br>た<br>た<br>た<br>た                                                                                                    |
|          | ■ カタカナを入力する                                                                                                    |
| ເວ       | C     フッシク」     全部院       く     - フ ラ サ マ ハ ナ ② サ カ ア       > 「 フ り ミ ヒ ニ チ シ キ イ       」 ン ル ユ ム フ ス ツ ス ク ワ       , 「 レ メ ヘ ネ ラ セ ケ エ       群     , 「 ロ ヨ モ ホ ノ ト ゾ ニ オ       入力切換 小 単     2ペース 削除 免了 |
|          | <ul> <li>● 小を選ぶと、小文字を入力できます。</li> <li>● 大を選ぶと、大文字を入力できます。</li> </ul>                                                                                                    |
|          | <ul> <li>● 半を選ぶと、半角文字を入力できます。</li> <li>● 全を選ぶと、全角文字を入力できます。</li> </ul>                                                                                                    |
| đ,       | ● 半を選ぶと、全が表示されます。                                                                                                    |
| ま        | 展る<br><b>オマジンタ</b><br><b>く</b> - クラナオスカナチタカス7<br><b>ス</b> ( 2) サスカナチタカス7<br><b>ス</b> ( 2) サスカナタカム7                                                                                                    |

2 4 2 4 7 8 7 3 7 7

スペース 削除 第

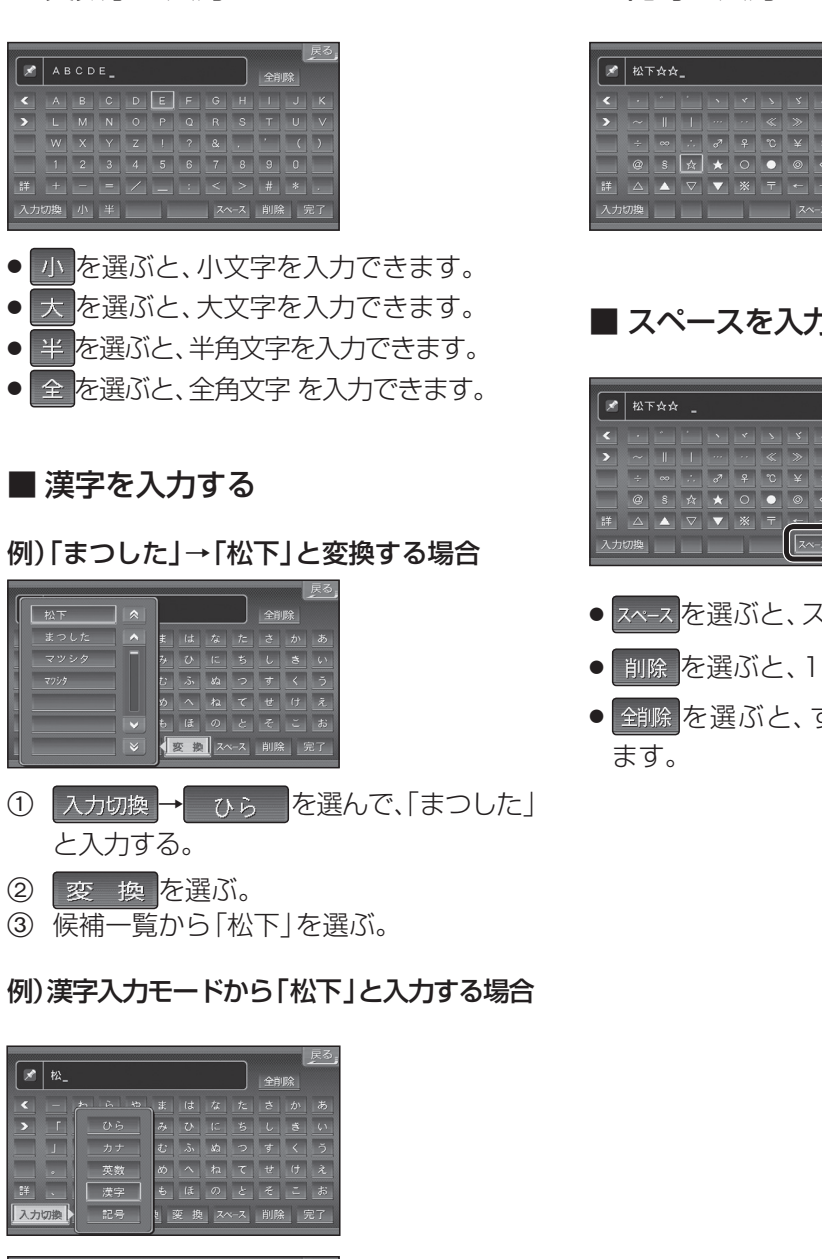

■ 英数字を入力する

🛃 松\_

か

入力切換 →

になります。

下化仮何伽価値

<u>禍 禾 暄 茵 茆</u> 荷 華 菜 9

課 嘩 貨 迦 過 霞 蚊 俄 峨 我 画 臥 芽 蛾 賀 雅 餓 駕 介 会

漢字を選んで入力する。

ここで入力したい漢字の音読みの頭文字を入 力すると、その読みの一覧が表示されます。 「松」「下」の場合、音読みは「しょう」と「か」

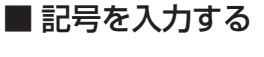

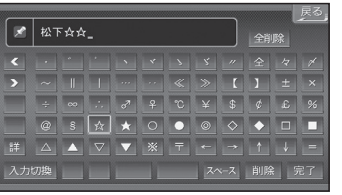

## ■ スペースを入力する/文字を削除する

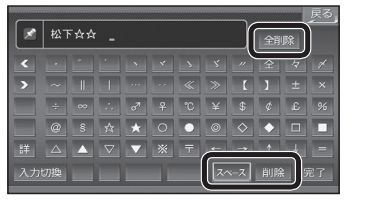

| <ul> <li>■ スペース を選ぶと、スペースが入力されます。</li> </ul>       |
|----------------------------------------------------|
| <ul> <li>● 削除</li> <li>を選ぶと、1 文字削除されます。</li> </ul> |
| ● 全削除を選ぶと、すべての文字が削除され                              |
| ます。                                                |
|                                                    |

文字入力のしかた 必要なときに